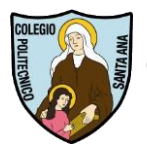

## Napsis

## Portal de Apoderados

## Como ver las Notas y Atrasos

Año 2023

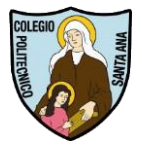

Estimados Apoderados, juntos con saludar y esperando que se encuentren bien en familia, le daremos los pasos a seguir para poder ver las notas y atrasos de las estudiantes. Tengan en cuenta a tener a mano el email que recibieron de *Napsis.com* con el registro y la clave provisoria para poder entrar

Paso 1 Ir a http://www.napsis.cl/ingresar

| 🔿 napsis      | Inicio Quiénes Somos 👻 Plataform                                | as 👻 Apoyo docente 👻 Compliai | nce Hablemos 🗸 Blog     | Ingresar |
|---------------|-----------------------------------------------------------------|-------------------------------|-------------------------|----------|
| PREPÁRATE PAR | A LA PRÓXIMA EVALUACIÓN                                         |                               |                         |          |
| CON EL SISTEM | A DE EVALUACIONES NAPSIS                                        |                               |                         |          |
|               |                                                                 |                               | <b>INGRESAR</b>         |          |
|               | OBTENER MEJORES<br>RESULTADOS EN TU PRÓXIMA<br>EVALUACIÓN SIMCE |                               | Acceso Portales Napsis  |          |
|               | iNUNCA FUE MÁS FACIL! ;)                                        |                               | Acceso Portal Comunidad |          |
| 1 A           |                                                                 |                               |                         |          |
| Ir a Med      | ición y Evaluación 👆                                            |                               |                         |          |
|               |                                                                 |                               |                         |          |

También puede usar el Link directo para acceder : https://cuentas.napsis.cl

| Sistema de acceso unificado |                      |  |  |  |  |  |  |  |
|-----------------------------|----------------------|--|--|--|--|--|--|--|
| Usuario:                    | Ingrese RUN o correo |  |  |  |  |  |  |  |
| Contraseña:                 | Ingrese contraseña   |  |  |  |  |  |  |  |
|                             | Ingresar             |  |  |  |  |  |  |  |
|                             | Recuperar contraseña |  |  |  |  |  |  |  |
|                             |                      |  |  |  |  |  |  |  |

En la Imagen vemos que aparecen los cuadros de ingreso en donde debemos ingresar en el cuadro de Usuario **el email** que le enviaron a la profesora jefe cuando les requirió la información o cuando llenaron el formulario Google en la página web de nuestro colegio; y en el cuadro de Contraseña, la clave que les envió el sistema cuando fueron creados en el sistema.

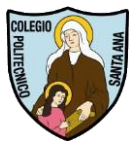

Es importante señalar que si ya era usuario de Napsis en otro colegio como apoderado o como usuario del Portal SND, se mantiene la contraseña que ya tenía en el sistema, pero se reemplazará el RUT por el email registrado como medio de ingreso.

Luego de colocar los datos correspondientes en cada cuadro de texto, presionamos Ingresar

| Sistema de acceso | o unificado <b>O napsis</b> |
|-------------------|-----------------------------|
| Usuario:          | Juan.perez@gmail.com        |
| Contraseña:       | <b>a</b>                    |
|                   | Ingresar                    |
|                   | Recuperar contraseña        |

| PIL - Selector de r | oles | <b>O</b> n                                                       | napsis |
|---------------------|------|------------------------------------------------------------------|--------|
| Sistema:            |      | Seleccione un portal                                             | ~      |
|                     | Cerr | Seleccione un portal<br>Portal Napsis/SND<br>Padres y Apoderados |        |
|                     |      |                                                                  |        |

En el caso de ser usuario de Napsis en otro establecimiento, Una vez ingresado les puede Salir la siguiente lista donde elegir **Portal Padres y Apoderados** 

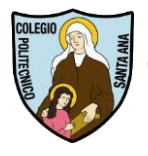

Al ingresar vemos en el menú de la Izquierda en la sección Alumnos, cada una de sus hijas, en este caso se reemplazó el nombre real por la palabra Alumna para hacer este tutorial

| lo Cesar  | 1973 Private Alia B Colonia Datheration Starts Ann          |            |           |     |     |     |     |     |     |      |           |      | adNotas |               |
|-----------|-------------------------------------------------------------|------------|-----------|-----|-----|-----|-----|-----|-----|------|-----------|------|---------|---------------|
|           | 2020 Савто на в сонсую новеснисо запалина                   |            |           |     |     |     |     |     |     |      |           |      |         | IIIAgenda     |
|           | <ul> <li>Vista resumida</li> <li>Vista defallado</li> </ul> |            |           |     |     |     |     |     |     |      |           |      |         | HEAnotaciones |
|           | Tabla de notas                                              |            |           |     |     |     |     |     |     |      |           |      |         | #Biblioteca   |
| Cambiar   |                                                             | P          | Periodo 1 |     |     |     |     |     |     | • 🗾  | Periodo 2 | •    |         | Evaluaciones  |
|           | Asignatura                                                  | 1          | 1         | 2   | 3   | 4   | 5   | 6   | 7   | PP 1 | 1         | PP 2 | PF      | ⊟Horario      |
|           | Lengua y literatura                                         | 2 4        | .0        | 4.8 | 5.3 | 4.0 | 6.7 | 6.6 | 5.1 | 5.2  |           |      | 5.2     | Asistencia    |
|           | Idioma extranjero: inglés                                   | 2 7        | r.o       | 5.8 | 6.5 | 4.2 |     |     |     | 5.9  |           |      | 5.9     | IIIFinanciero |
|           | Matemàtica                                                  | ≦ 5        | 5.7       | 4.3 | 5.3 | 4.7 |     |     |     | 5.0  |           |      | 5.0     | Certificados  |
| Alum - 1  | Educación ciudadana                                         | ⊈ 5        | 5.4       | 4.4 | 7.0 | 6.9 |     |     |     | 5.9  |           |      | 5.9     | Pre-matricula |
| Aluinna 1 | Educación física y salud                                    | 2 7        | 7.0       | 7.0 | 7.0 | 7.0 |     |     |     | 7.0  |           |      | 7.0     |               |
| Alumna 2  | Filosofia                                                   | 5          | 5.5       | 5.0 | 7.0 | 4.6 |     |     |     | 5.5  |           |      | 5.5     |               |
|           | Ciencias para la ciudadanía                                 | ₫ 3        | 3.4       | 5.0 | 5.8 | 5.4 |     |     |     | 4.9  |           |      | 4.9     |               |
|           | Actividades educativas para párvulos                        | <u>s</u> 6 | 5.6       | 7.0 | 7.0 | 4.8 | 7.0 | 7.0 | 5.5 | 6.4  |           |      | 6.4     |               |
|           | Expresión literaria y teatral con párvulos                  | ⊈ 7        | 7.0       | 6.7 | 5.0 | 7.0 | 7.0 | 7.0 |     | 6.6  |           |      | 6.6     |               |
|           | Alimentación de los párvulos                                | SE 6       | 5.7       | 7.0 | 5.6 | 4.9 |     |     |     | 6.1  | 7.0       | 7.0  | 6.6     |               |
|           | Higlene y seguridad de los párvulos                         | <u>≌</u> 7 | 7.0       | 7.0 | 7.0 | 7.0 | 6.8 |     |     | 7.0  |           |      | 7.0     |               |
|           | Emprendimiento y empleabilidad                              | ₫ 6        | 5.0       | 5.9 | 6.0 | 5.3 |     |     |     | 5.8  |           |      | 5.8     |               |
|           | Raligión (No ponderable)                                    | ≅ N        | MB        | MB  | MB  | MB  |     |     |     | МВ   |           |      | MB      |               |
|           | Orientación (Ne condurable)                                 | 2 8        | 3 1       | MB  | MB  | MB  |     |     |     | MB   |           |      | MB      |               |

En el Menú de la Derecha, presionamos Notas para ver las calificaciones de las alumnas, donde

se desplegarán las notas de los periodos. Si se presiona la flecha e se mostrarán o se ocultaran las notas parciales del periodo consultado.

En la pestaña de asistencia que se encuentra el castado derecho de la pantalla, podrá revisar los atrasos que ha tenido la estudiante en el mes.

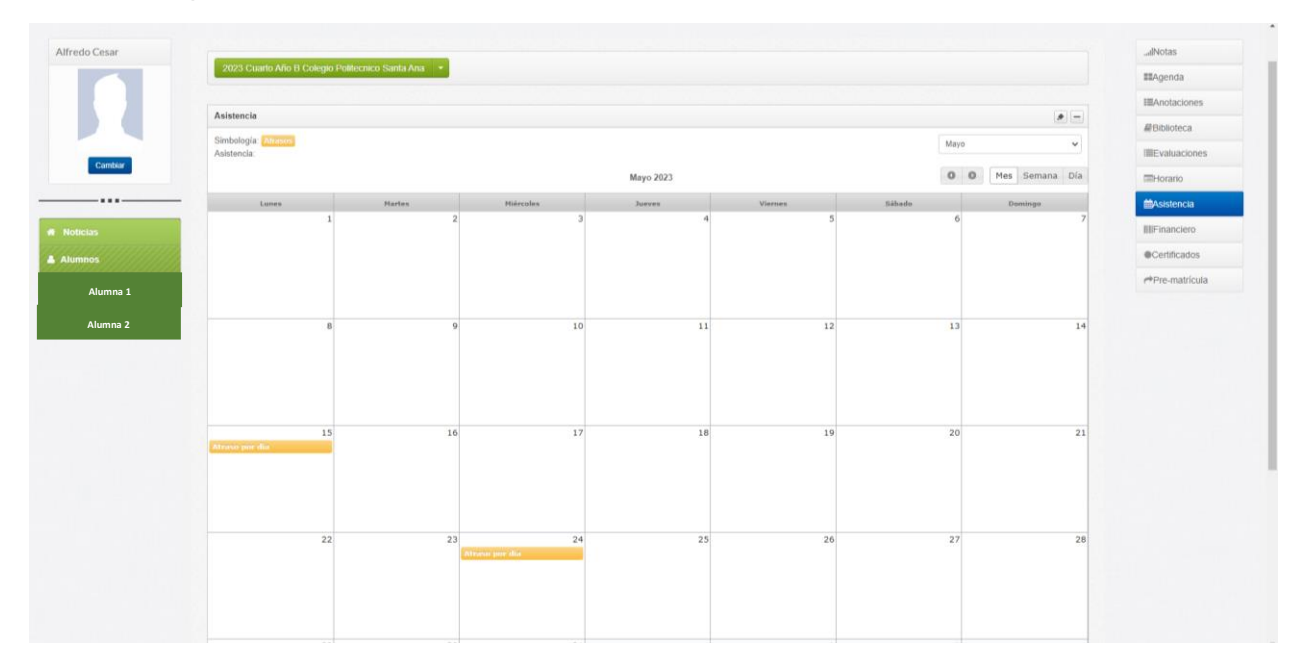

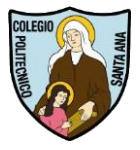

Modificación de datos personales del apoderado, esto se encuentra en el botón Administración del lado superior derecho, luego "Mi Perfil"

| <b>napsis</b> .jport | alpadres               |                        |      |                 | Mi Perfil<br>Cambiar contraseña |
|----------------------|------------------------|------------------------|------|-----------------|---------------------------------|
| redo César           | Mis datos personales   |                        |      |                 | & salir                         |
|                      | nombre de usuario      | usuario@gmail.com      |      |                 |                                 |
|                      | nombres                | Nombres                |      |                 |                                 |
|                      | Apellido paterno       | apeilidos 1            |      |                 |                                 |
| ilas                 | apellido materno       | apellido 2             |      |                 |                                 |
| nos<br>Alumna 1      | direction              | San Pablo 3850         |      |                 |                                 |
| Alumna 2             |                        | Comuna Quinta Normal   | *    |                 |                                 |
|                      | telefono particular    | telefono particular    |      |                 |                                 |
|                      | telefono movil         | 227733018              |      |                 |                                 |
|                      | telefono de trabajo    | telefono de trabajo    |      |                 |                                 |
|                      | telefono de emergencia | telefono de emergencia |      |                 |                                 |
|                      |                        |                        | Guar | sar y continuar |                                 |

Es muy importante que usted tenga actualizado el teléfono y mail.

En caso de olvidar la clave pueden recuperarla en donde dice Recuperar Contraseña.

| Sistema de acceso unificado Onapsis. |                      |  |  |  |  |  |  |  |
|--------------------------------------|----------------------|--|--|--|--|--|--|--|
| Usuario:                             | Ingrese RUN o correo |  |  |  |  |  |  |  |
| Contraseña:                          | Ingrese contraseña   |  |  |  |  |  |  |  |
| Ingresar                             |                      |  |  |  |  |  |  |  |
| Recuperar contraseña                 |                      |  |  |  |  |  |  |  |

Estimado Apoderado, Si aún no ha enviado sus datos personales para crear la cuenta, favor de enviar un e-mail a <u>soportetic@colegiohsa.cl</u> indicando en el asunto "Creación de Cuenta" adjuntando los siguientes datos: Nombre y Curso de su(s) hija(s), Nombre Completo Apoderado, RUT, número celular y un email personal para poder gestionar la creación de la cuenta. En caso de no poder recuperar la clave, o que no les llegue el correo, también podemos ayudarles en ese proceso en el mail de soporte.